## Uputstvo za korišćenje webmail programa na serveru tesla.rcub.bg.ac.rs

Napomena: na slikama umesto "TESLA" loga stoji "AFRODITA", neka vas to ne zbunjuje jer su uputstva identična na oba servera i nije bilo potrebe da pravimo još jedno uputstvo.

Na serveru tesla.rcub.bg.ac.rs možete koristiti tri webmail programa. Svi programi pristupaju svim vašim folderima i izmene u folderu urađene u jednom programu vidljive su u drugom. Preporuka je da se ipak odlučite za jedan program, jer ostala podešavanja nisu zajednička, naime "adressbook" zapisi spremljeni u jednom programu nisu vidljivi iz drugog, takođe i promene u podacima o identitetu (ime, from i drugi zapisi). Pristup programima je moguć iz osnovne stranice na serveru <u>http://tesla.rcub.bg.ac.rs</u>:

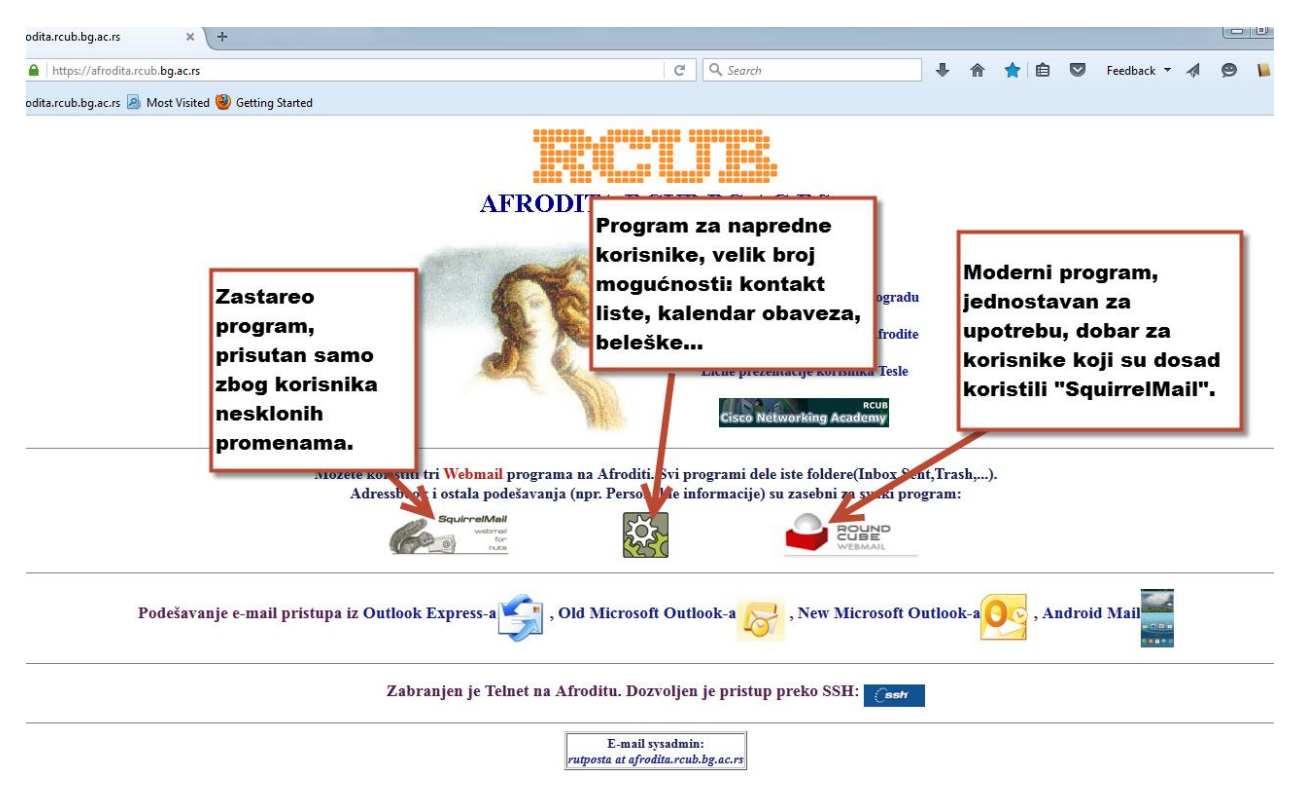

Direktan pristup je preko odgovarajućih linkova, zbog sigurnosti svi pristupi isključivo rade preko https pristupa (server poseduje validni setifikat). Možete koristiti istovremeno različite programe. Npr. opcija "Arhiva" u Squirrelmailu pravi zip fajl na vašem računaru, a istoimena opcija na Roundcube smešta mail u "Archiva" folder u webmailu. Nije nikakav problem da koristite istovremeno jedno i drugo. Evo uputstava za svaki program posebno:

## 1. RoundCube webmail program: <u>https://tesla.rcub.bg.ac.rs/rcube</u>

je prvi jer ga preporučujemo za korišćenje, moderan je i redovno se održava tako da radi iz svih browsera. Korisnici koji su navikli da rade u "Squirrelmail"u (i dalje je dostupan o njemu će biti reči kasnije u uputstvu), a žele da unaprede svoj rad, ovaj program je odlična zamena jer se identitet i imenik prilikom prvog korišćenja kopiraju iz vašeg profila na "Squirrelmail"u. Korisnici koji su već koristili ovaj program, nadamo se da će se ugodno iznenaditi promenom njegovog izgleda, ako ne, postoji mogućnost da izaberu stari izgled. Inače program omogućuje sve šta moderni mail kljent teba da ima: grupe kontakata, više identiteta, autoresponder, preusmeravanje i filter sa mnogo mogućnosti. Na login stranicu unesete svoj "Username" i lozinku:

| 🔶 🔒 https://sfrodita.rcub.ba.ac.rs/rcube/? task=logout& token=59e25718d6605b3271723becas4c76f9 C Q. Search I 🏠 🏠 🖨 💟 Feedback 🗸                                                                                                    |  |
|----------------------------------------------------------------------------------------------------|--|
|                                                                                                    |  |
| 🗌 Afrodita.rcub.bg.ac.rs 🧧 Most Visited 🥘 Getting Started                                                                                                    |  |
| Image: Second Second |  |

Nakon uspešnog logovanja prikaže vam se ekran sa sadržajem vašeg inboxa (sledeća slika). Važan podatak na koji treba da stalno obraćate pažnju je procent zauzeća dodeljenog disk prostora (u donjem levom uglu), naime na serveru svi vaši fajlovi i folderi uključujući i Inbox (to na starom serveru nije bio slučaj) "troše" dodeljeni prostor i u slučaju da zauzeće tog prostora dostigne 100% **server više**  **neće primati mailove za vas**. Morate smanjiti zauzeće (npr. da ispraznite Trash folder ili vrlo često ogroman prostor zna zauzimati Sent folder u koji idu svi mailovi poslati preko webmala) da bi server mogao ponovo da prima mailove za Vas. U izuzetnim slučajevima administrator (helpdesk@rcub.bg.ac.rs) može da proširi vašu kvotu, ako za to ima opravdan razlog.

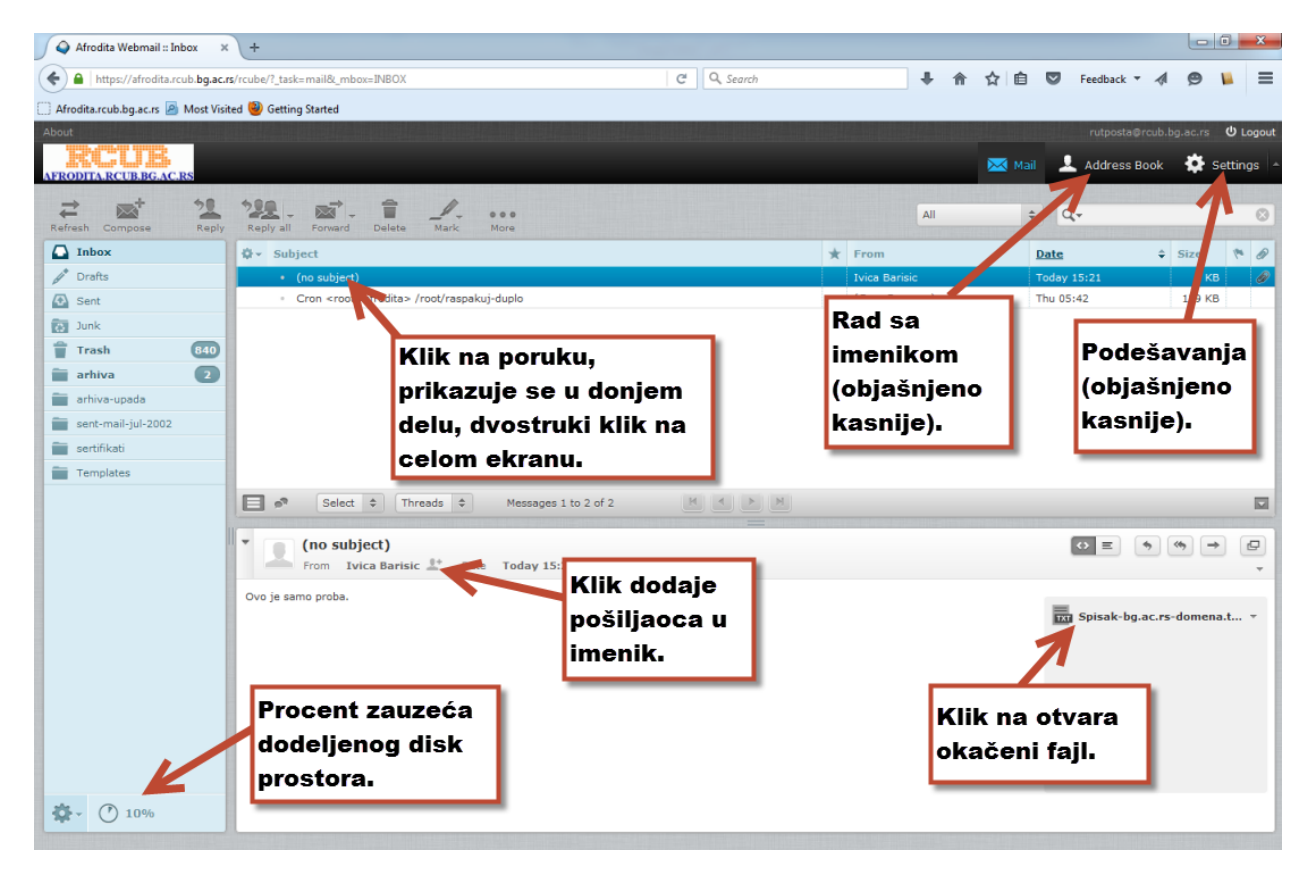

Procedura za pražnjenje Trash foldera (štedi vaš prostor) na sledećoj slici.

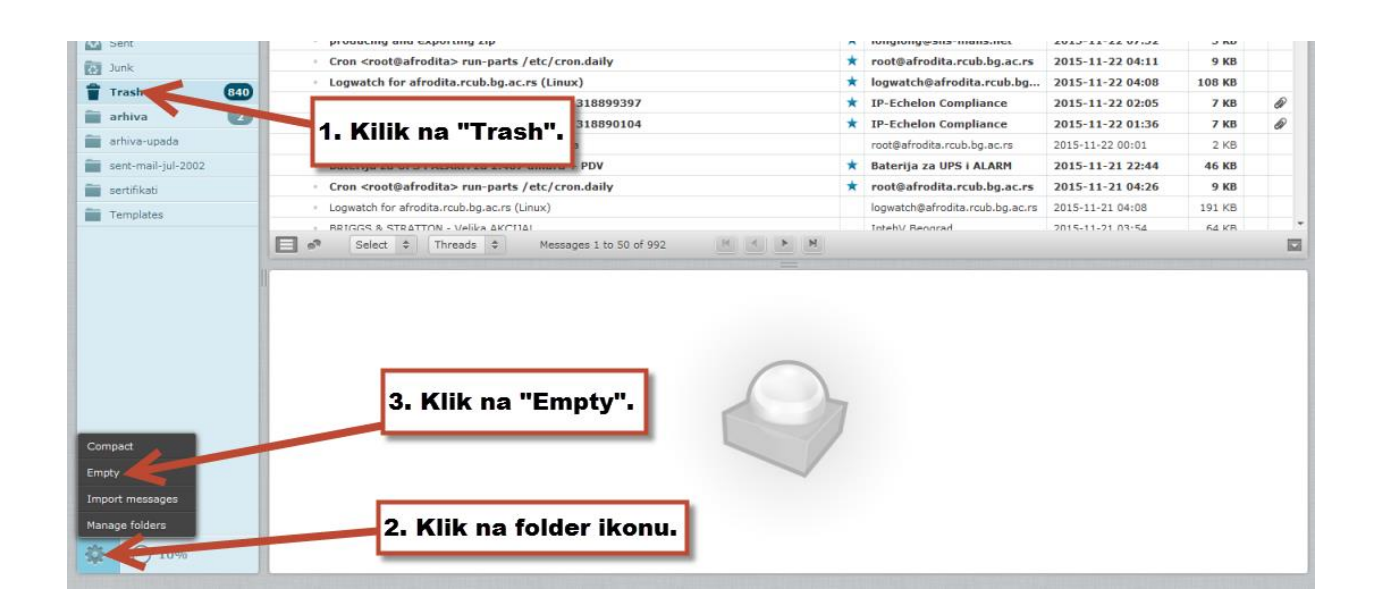

Klikom na "Address Book" uđete u imenik. Na sledećoj slici opisan je način kako možete kreirati i puniti (iz imenika prevlačenjem mišom) grupne kontakte.

| AFRODITA.RCUB.BG.AC.RS                                                                                                    |                                                                   |                             |      | 🖂 Mail | 💄 Address Book | Settings 🔺 |
|----------------------------------------------------------------------------------------------------|-------------------------------------------------------------------|-----------------------------|------|--------|----------------|------------|
| Croups<br>Personal Addresses<br>Table of table of ta | Contacts M<br>Marko Maric<br>Marko Maric<br>Pera Peric            | Import/export<br>kontakata. | Vrać | anje u | Q.+            | 0          |
| grupa<br>Kontakte uba<br>određenu gru<br>prevlačenjem<br>Kreiranje<br>grupa.                                                                                                    | kontakti<br>acijemu u<br>pu<br>n mišom.<br>Dodavanje<br>kontakta. | 43                          |      |        | -              |            |

Klikom' na "Settings" ulazite u podešavanja (npr. izbor prikaza, ...)

| Afrodita.rcub.bg.ac.rs A M                   | lme i prezime,<br>potpis.                                                   |                                                                                                    | rutposta@rcub.bg.ac.rs<br>🔀 Mail 💄 Address Book 🔅 Se | එ Logou<br>ettings |
|----------------------------------------------|-----------------------------------------------------------------------------|----------------------------------------------------------------------------------------------------|------------------------------------------------------|--------------------|
| Settings                                     | Section                                                                     | User Interface                                                                                      |                                                      |                    |
| Folder                                       | Mailbox View  Displaying Messages                                           | Language                                                                                            | English (US)                                         |                    |
| Responses     Password     Filters     Value | Composing Messages     Address Book     Special Folders     Special Folders | Time format<br>Date format                                                                          | 07:30 •<br>2015-07-24 •                              |                    |
| $\wedge$                                     | Promena lozinke                                                             | Pretty dates<br>Refresh (check for new messages, etc.)                                              | every 1 minute(s)                                    | h                  |
|                                              | Pravljenje filtera                                                          | Classic<br>United Skin<br>Classic<br>License: Creative Comm                                         | Prikaz kao na starom                                 |                    |
|                                              | nadalje objasnjenoj                                                         | Mail Larry<br>bu SI INT ( Birs file Cer<br>bu SI INT ( Birs file Cer                                | Novi (default) prikaz. kako u                        | u                  |
| Automats<br>preusmei                         | ski odgovor,<br>ravanje maila.                                              | Browser Options<br>Handle popups as standard windows<br>Register protocol handler for mailto: links |                                                      | _                  |

Promenom izbora prikaza (u "Classic") dobijate izgled Roundcube webmaila ka ona starom serveru, moja preporuka je da prihvatite ovaj novi izgled.

Klikom na "Password" možete promeniti lozinku (server vam neće dozvoliti da unesete neku "trivijalnu" lozinku, potrudite se da bude sastavljena od različith znakova).

Klikom na "Vacation" dobijate ekran na kom možete podesiti automatski odgovor i/ili preusmeravanje maila na drugu adresu.

Klikom na "Filters" dobijete ekran (sledeća slika) za pravljenje filtera sa raznim mogućnostima filtriranja ("Rules") i posledicama ("Actions") slanja/smeštanja pristiglih mailova.

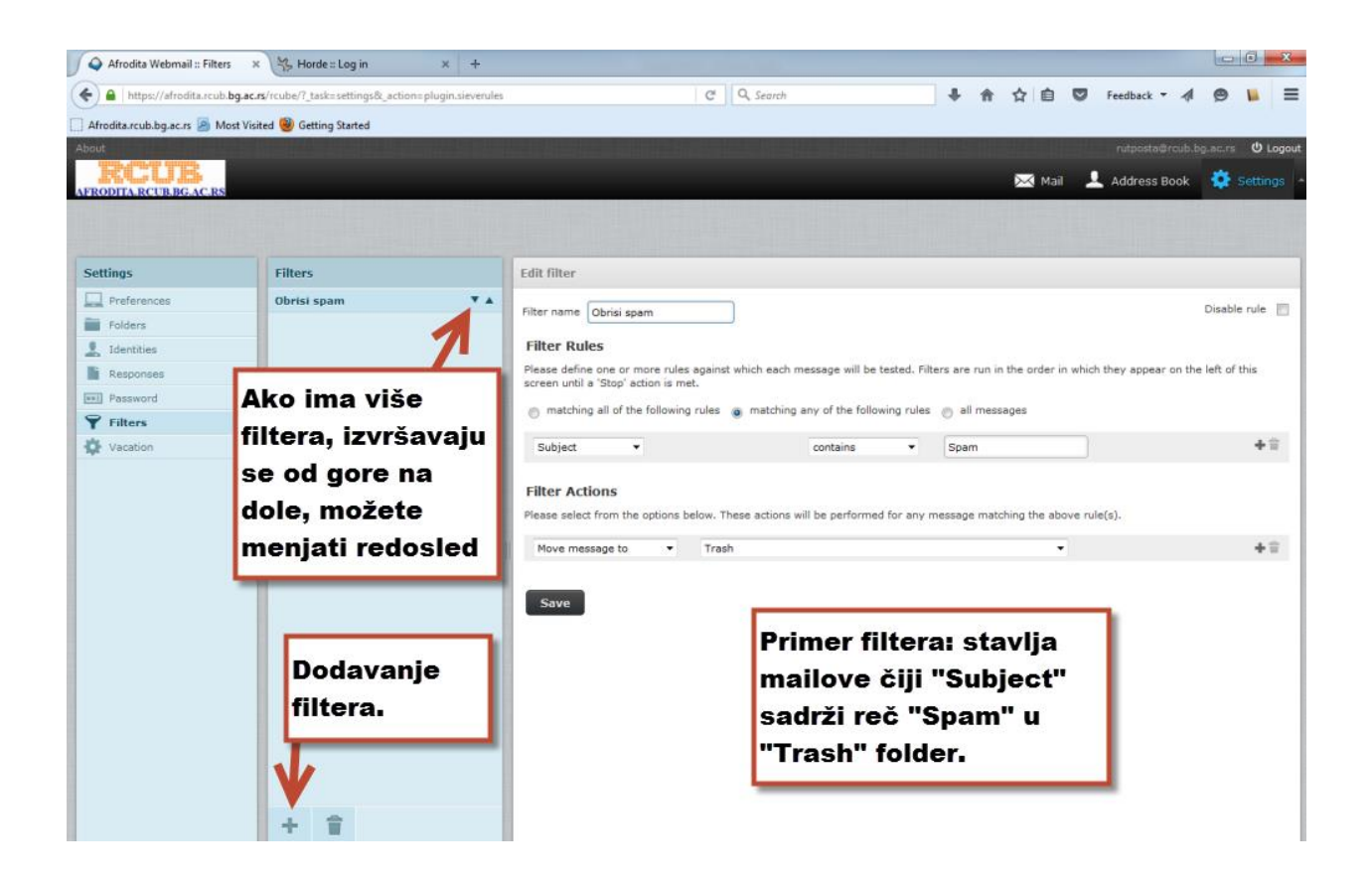

Još da pomenem mogućnost pravljenja više identiteta na jednom webmail nalogu, naravno u pitanju su samo identiteti za odlaznu poštu (sa ovim nalogom možete čitati samo pristiglu postu za osnovni identitet). Kilkom na "Identities"dobijate ekran (na sledećoj slici) za promenu podataka osnovnog identiteta i za kreiranje dodatnik identiteta, koje možete aktivirati da budu "default" identiteti za slanje pošte, ali ne i za primanje. Za primanje uvek ostaje osnovni idetitet (e-mail) koji vam se dodeli pri kreiranju naloga.

| 💊 Afrodita Webmail :: Identiti | i × SquirrelMail 1.4.22-4.el6 × +                                                                                                    |                |                         |            |       |                 | Ŀ          | - 0      | x      |
|--------------------------------|----------------------------------------------------------------------------------------------------|----------------|-------------------------|------------|-------|-----------------|------------|----------|--------|
| + https://afrodita.rcub.b      | g.ac.rs/rcube/?_task=settings&_action=identities                                                                                                    |                | C <sup>d</sup> Q Search | +          | 合合血   | Feedback 🔻      | 1 E        | ۵ 🖬      | ≡      |
| Afrodita.rcub.bg.ac.rs 🦲 Mos   | st Visited 🥮 Getting Started                                                                                                    |                |                         |            |       |                 |            |          |        |
| About                          |                                                                                                    |                |                         |            |       | ivica@          | rcub.bg.ac | .rs U    | Logout |
| RCUB                           |                                                                                                    |                |                         |            | Ма    | ail 🔔 Address E | look 🐇     | 🛓 Settir |        |
| AFRODITA.RCUB.BG.AC.RS         | And the second second se |                |                         |            |       |                 |            |          |        |
|                                |                                                                                                    |                |                         |            |       |                 |            |          |        |
| Settings                       | Identities                                                                                                    | Edit identity  |                         |            |       |                 |            |          |        |
| Preferences                    | Marko Maric <marko@institut.bg.ac.rs></marko@institut.bg.ac.rs>                                                                                                    | Settings       |                         |            |       |                 |            |          |        |
| Folders                        | Marko Maric <markom@marko.com></markom@marko.com>                                                                                                    | Settings       |                         |            |       |                 |            |          |        |
| 1 Identities                   |                                                                                                    | Display Name   | Marko Mario             |            |       |                 |            |          |        |
| Responses                      | -                                                                                                    | Email          | markom@marko.com        |            |       |                 |            |          |        |
| eei Password                   | -                                                                                                    | Organization   |                         |            |       |                 |            |          |        |
| Y Filters                      | -                                                                                                    | Reply-To       |                         |            |       |                 |            |          |        |
| Vacation                       | -                                                                                                    | Boc            |                         |            |       |                 |            |          |        |
|                                |                                                                                                    | Set default    |                         | Stauliania |       |                 |            |          |        |
|                                |                                                                                                    | Secueradic     |                         | Stavijanje | ≠ovog |                 |            |          |        |
|                                |                                                                                                    | Signature      |                         | Identiteta | i kao |                 |            |          |        |
|                                |                                                                                                    |                | Ovo je drugi email      | "default"  |       |                 |            |          |        |
|                                |                                                                                                    |                |                         | _          | _     |                 |            |          |        |
|                                |                                                                                                    | Signature      |                         |            |       |                 |            |          |        |
|                                |                                                                                                    |                |                         |            |       |                 |            |          | .el    |
|                                | Dodavane/brisanje                                                                                                    | HTML signature |                         |            |       |                 |            |          |        |
|                                | identiteta.                                                                                                    |                |                         |            |       |                 |            |          |        |
|                                |                                                                                                    | Save           |                         |            |       |                 |            |          |        |
|                                |                                                                                                    |                |                         |            |       |                 |            |          |        |
|                                |                                                                                                    |                |                         |            |       |                 |            |          |        |
|                                |                                                                                                    |                |                         |            |       |                 |            |          |        |
|                                | + =                                                                                                    |                |                         |            |       |                 |            |          | _      |

Veoma korisna stvar je i pravljenje specijalnog arhiva foldera. U njemu možete organizitarti čuvanje mailova u podfoldere po raznim kriterijima. Prvo je potrebno da kreirate folder: na "Mail" ekranu kliknete na ikonu 🔅 ,iz menija izaberete "Manage folders", na sledećem ekranu klik na ikonu 🗭 , kreirate folder po imenu npr. arhiva. Na donjoj slici iz "Settings" ekrana izaberete kao "Archive" folder koji ste kreirali (npr. arhiva) i izaberete kriterij smeštanja (sortiranja) mailova u arhivu (videće se kao podfolderi).

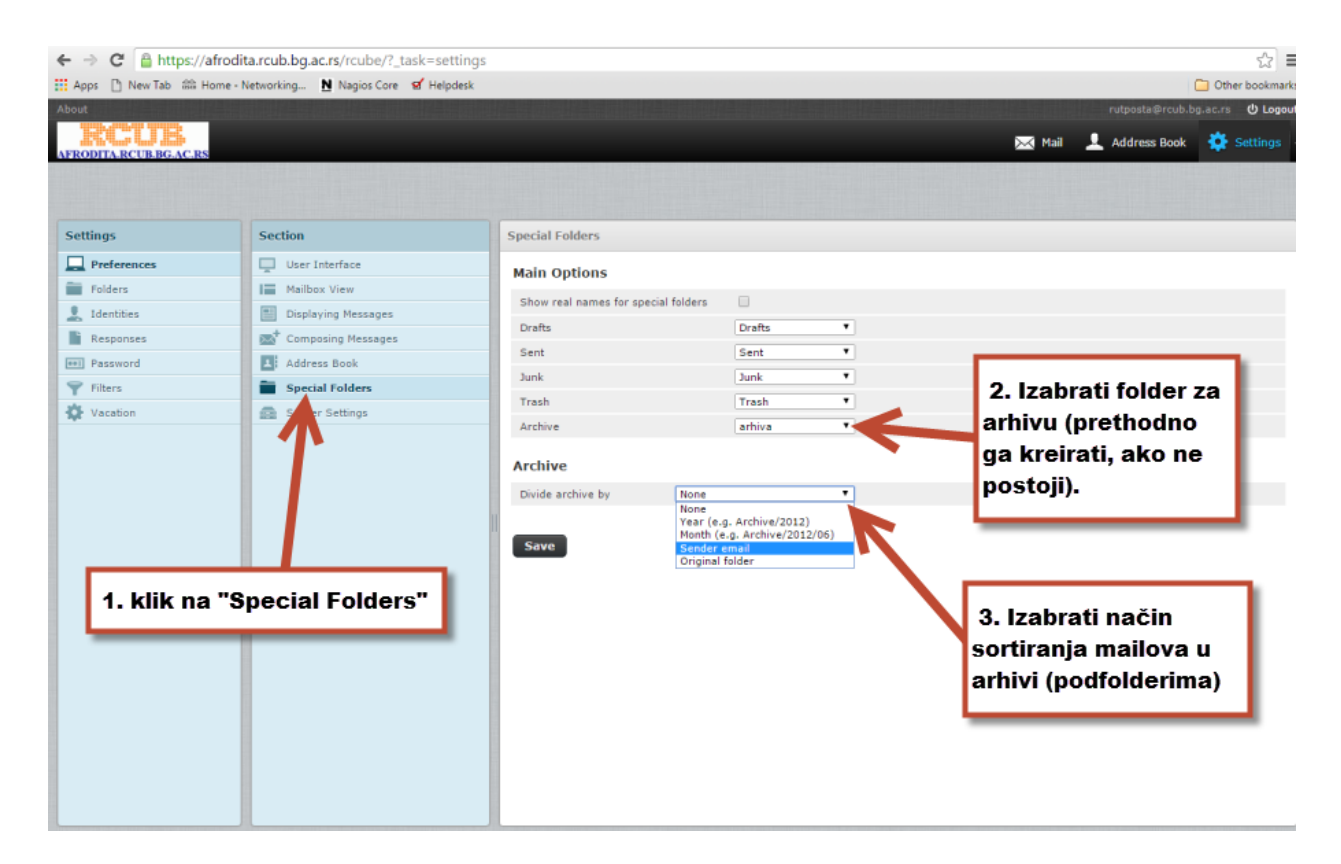

Nakon toga na mail meniju se pojavi još jedna ikona, klikom na nju označeni ili otvoreni mail se prebacuje u odgovarajuću arhivu.

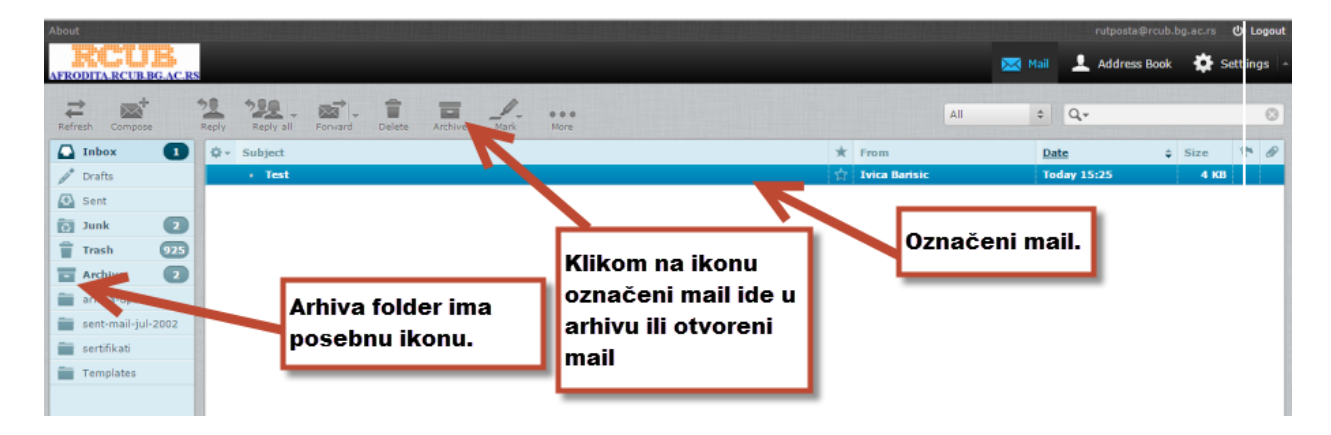

Detaljno uputstvo za korišćenje RoundCube webmail programa imate na: <u>https://docs.roundcube.net/doc/help/1.1/en\_US/</u>

## 2. SquirrelMail webmail program: <u>https://tesla.rcub.bg.ac.rs/webmail</u>

Ovo je tradicionalni webmail program i to je jedini razlog zašto je i dalje na spisku webmail programa na ovom serveru. Program se više ne razvija i zato možete imati problema sa radom u novijim verzijama browsera. Korisnici koji su do sad koristili ovaj program mogu bez problema da pređu na korisćenje "RoundCube" programa jer pri prvom logovanju na "RoundCube" webmail sadržaj vašeg imenika i identitet iz "SquirrelMail" webmaila se kopiraju. Pozivanjem gornjeg linka ili klikom na vevericu na "home" stranicu servara dobijete login stranu (na donjoj slici), Obratite pažnju na deo obaveštenja zaokružen crvenim markerom:i

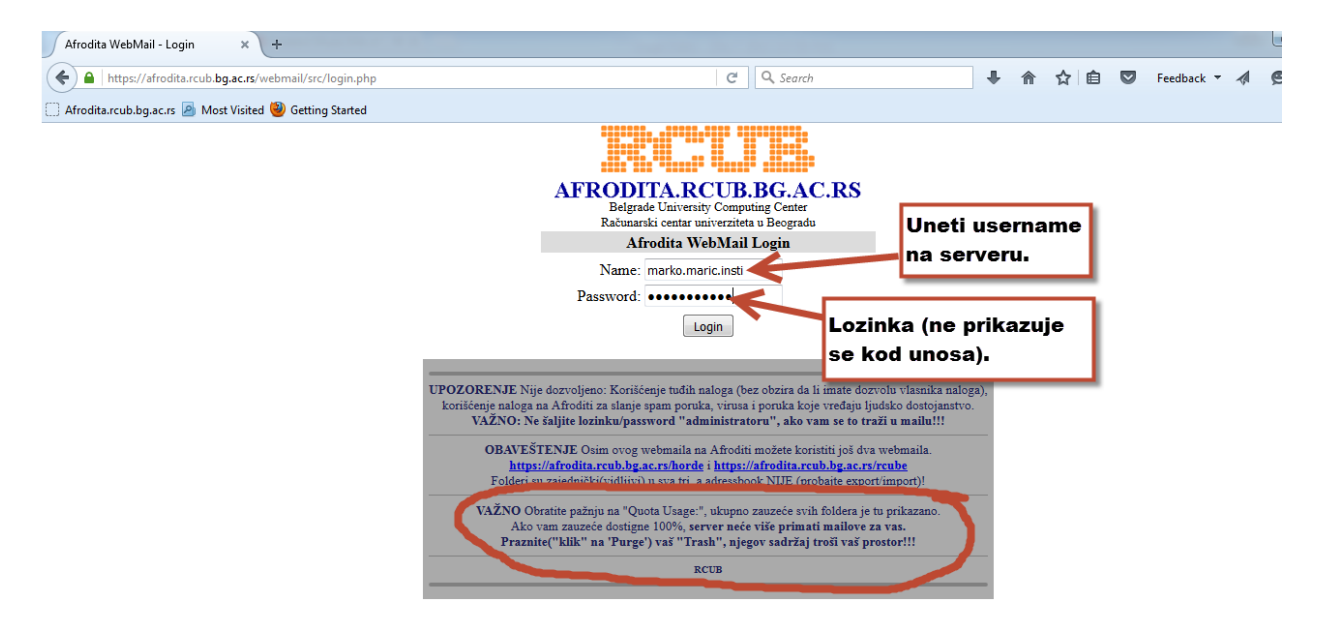

Nakon logovanja na ekran dobijate sadržaj inbox foldera. Zauzeće kvote se nalazi u gornjem levom uglu, klikom na "Purge" praznite Trash folder i štedite prostor. Sent folder može biti veliki potrošač kvote jer se svi poslati mailovi preko webmaila tamo kopiraju, poželjno je brisati nepotrebne:

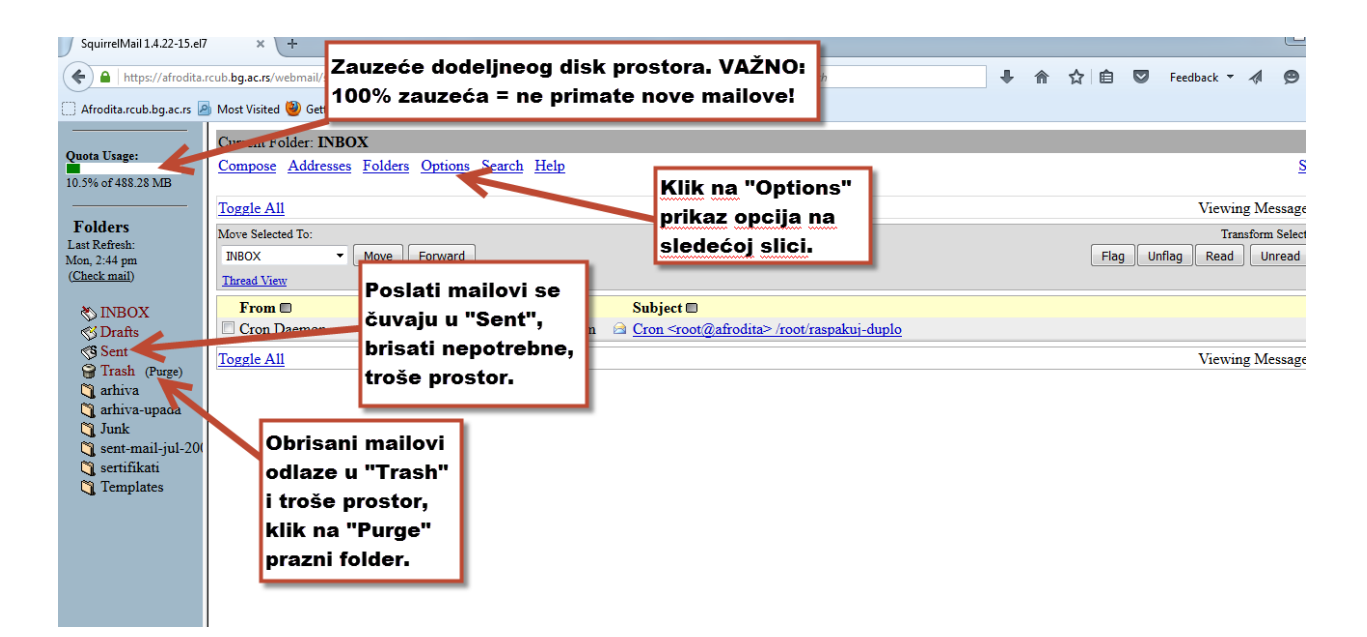

Klikom na "Options" ulazimo na ekran sa svim podešavanjima i dodacima za ovaj webmail program.

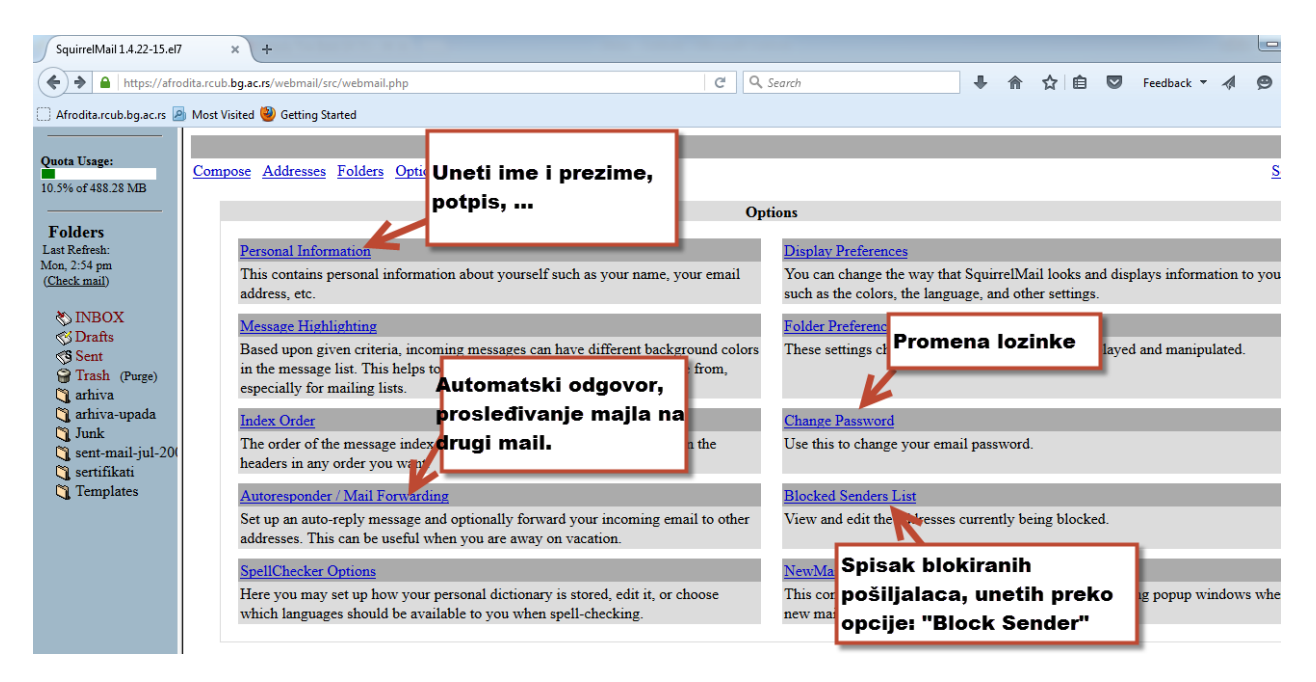

Ulaskom u primljeni mail nudi nam se niz mogućnosti, na sledećoj slici su istaknute najvažnije:

| J                                                                                                    |                                                                                                    |                                                                                                    |
|----------------------------------------------------------------------------------------------------|----------------------------------------------------------------------------------------------------|----------------------------------------------------------------------------------------------------|
| 🗲 🔒   https://afrodita                                                                                                    | .rcub. <b>bg.ac.rs</b> /webmail/src/webmail.php                                                                                                    | C Q Search 🖡 🏠 🖻 💟 Feedback 🕶 🐗 🧐                                                                                                    |
| Afrodita.rcub.bg.ac.rs                                                                                                    | a Most Visited 🥹 Getting Started                                                                                                    |                                                                                                    |
| Afrodita.rcub.bg.ac.rs<br>Quota Usage:<br>10.5% of 488.28 MB<br>Folders<br>Lust Refresh:<br>Mon, 3:21 pm<br>(Check mail)<br>NBOX (1)<br>Sent<br>Trash (Purge)<br>athiva-upada<br>Junk<br>sent-mail-jul-200<br>sent-fikati<br>Templates | Most Visited Getting Started<br>Current Folder: INBOX<br>Compose Addresses Folders Options Search Help<br>Message List Unread Letter<br>From: "Ivica Barisic" <ivica@rcub bg.ac.rs<br="">Date: Mon, December 7, 2015 3:21 pm<br/>To: rutposta@rcub bg.ac.rs<br/>iority: Normal<br/>Vew Full Header   View Printable Version  <br/>Options: Block Sender: Domain<br/>Ovvo<br/>Stavljanje pošiljaoca ili<br/>domena na crnu listu.<br/>Attacaments:<br/>untitled-[1.2].html<br/>Snisakka ac.rsdomena tet</ivica@rcub> | Sq<br>Previouel<br>Za grafički prikaz<br>sadržaja mejla.<br>Povnicad this as a file   View & HTML   Add to Address Book<br>Uneti pošiljaoca u imenik.<br>a PC fajla iz "attach".<br>0 k [text html]<br>0 k [text html] |
|                                                                                                    |                                                                                                    | Delete & Prev   Delete & Next Move to: DNBOX  V Move                                                                                                    |
|                                                                                                    |                                                                                                    |                                                                                                    |

Iz ovog webmail programa možete željene mailove u zip formatu arhivirati na svoj računar:

| ← → C 🔒 https                                                                               | ://afrodita.rcub.bg.ac.rs/webmail/src/w                                                          | ebmail.php                   |                                                                                                    |                     |                                       | 9☆ ≣                                  |
|---------------------------------------------------------------------------------------------|--------------------------------------------------------------------------------------------------|------------------------------|----------------------------------------------------------------------------------------------------|---------------------|---------------------------------------|---------------------------------------|
| 👬 Apps 🗋 New Tab 🛱                                                                          | 🛱 Home - Networking N Nagios Core 🥳 H                                                            | elpdesk                      |                                                                                                    |                     | 🧀 Othe                                | r bookmarks                           |
| Quota Usage:<br>11.0% of 488.28 MB                                                          | Current Folder: arhiva-upada<br>Compose Addresses Folders Options<br>Toggle All                  | <u>Search Help</u>           |                                                                                                    | Viewin              | <u>Sq</u><br>1g Messages: <b>1</b> to | Sign Out<br>uirrelMail<br>5 (5 total) |
| Folders<br>Last Refresh:<br>Tue, 10:56 am<br>(Check mail)                                   | Move Selected To:<br>INBOX Move<br>Thread View                                                   | elektujete                   |                                                                                                    | 2. klik na "Arhiva" | Transform Selected<br>Read Unread     | Messages:<br>Delete                   |
| S INBOX                                                                                     | From Zeljo                                                                                       | ene mailove                  | ) ject □<br>n ≤root@afrodita≥ run-parts /etc/cron.daily                                                                   | pravite zip fajl u  |                                       | Size III<br>353 k                     |
| Sont<br>Sent<br>Trash (Purge)                                                               | <ul> <li>logwatch@afronta.rcub.bg.ac.yu</li> <li>✓ Consideration</li> </ul>                      | Sep 15, 2006<br>Sep 14, 2006 | <ul> <li>B Logwatch for afrodita rcub bg ac yu (Linux)</li> <li>Cron ≤root@afrodita≥ run-parts /etc/cron daily</li> </ul> | download folderu    |                                       | 57 k<br>1.2 k                         |
| - 🕄 arhiva<br>🏹 ivica@rcub-bg                                                               | <ul> <li>✓ logwatch@afrodita.rcub.bg.ac.yu</li> <li>✓ logwatch@afrodita.rcub.bg.ac.yu</li> </ul> | Sep 14, 2006<br>Sep 14, 2006 | <ul> <li>Logwatch for afrodita rcub bg ac yu (Linux)</li> <li>Logwatch for afrodita rcub bg ac yu (Linux)</li> </ul>      | na svom racunaru.   |                                       | 51 k<br>51 k                          |
| <ul> <li>Junk</li> <li>sent-mail-jul-20(</li> <li>sertifikati</li> <li>Templates</li> </ul> | Toggle All                                                                                       |                              |                                                                                                    | Viewin              | ig Messages: 1                        | (5 total)<br>Archive                  |

## 3. Horde webmail program: <u>https://tesla.rcub.bg.ac.rs/horde</u>

Na početku je istaknuto kako ovaj program ima mnoge mogućnosti (kontakt liste, kalendar obaveza, beleške,...), u pitanju je program koji je odavno prisutan ali se i dalje razvoja/održava šta je vrlo važno sa strane pouzdanosti i sigurnosti. Za novom serveru instalirana je nova verzija programa, tako da je izgled doživio izvesne promene. Login strana na sledećoj slici:

| Horde :: Log in               | × 😽 Horde :: Log in          | × + |  |        |          |          |       |           |      |  |   |   |   |   |   |          |   |   | 0 |   | × |
|-------------------------------|------------------------------|-----|--|--------|----------|----------|-------|-----------|------|--|---|---|---|---|---|----------|---|---|---|---|---|
| ( A https://afrodita.rcub.b   | g.ac.rs/horde/login.php      |     |  |        |          |          | C.    | Q, Search |      |  | ÷ | Ĥ | ☆ | ۵ | D | Feedback | - | 4 |   | - | ≡ |
| 🗌 Afrodita.rcub.bg.ac.rs 🙆 Mo | st Visited 🥮 Getting Started |     |  |        |          |          |       |           |      |  |   |   |   |   |   |          |   |   |   |   |   |
|                               |                              |     |  |        |          |          |       |           |      |  |   |   |   |   |   |          |   |   |   |   |   |
|                               |                              |     |  |        |          |          |       |           |      |  |   |   |   |   |   |          |   |   |   |   |   |
|                               |                              |     |  | Heerne |          |          |       |           |      |  |   |   |   |   |   |          |   |   |   |   |   |
|                               |                              |     |  | marko. | .maric.i | nsti     |       |           |      |  |   |   |   |   |   |          |   |   |   |   |   |
|                               |                              |     |  | Passw  | ord      |          |       |           |      |  |   |   |   |   |   |          |   |   |   |   |   |
|                               |                              |     |  |        |          | •        |       |           |      |  |   |   |   |   |   |          |   |   |   |   |   |
|                               |                              |     |  | Mode   | -        |          |       |           |      |  |   |   |   |   |   |          |   |   |   |   |   |
|                               |                              |     |  | Autom  | atic     |          |       |           |      |  |   |   |   |   |   |          |   |   |   |   |   |
|                               |                              |     |  | Englis | h (Ame   | rican)   |       |           | -    |  |   |   |   |   |   |          |   |   |   |   |   |
|                               |                              |     |  |        |          |          | ~     |           | Less |  |   |   |   |   |   |          |   |   |   |   |   |
|                               |                              |     |  |        |          | Log in   | ili i |           |      |  |   |   |   |   |   |          |   |   |   |   |   |
|                               |                              |     |  |        |          |          |       |           |      |  |   |   |   |   |   |          |   |   |   |   |   |
|                               |                              |     |  |        |          |          |       |           |      |  |   |   |   |   |   |          |   |   |   |   |   |
|                               |                              |     |  |        |          |          |       |           |      |  |   |   |   |   |   |          |   |   |   |   |   |
|                               |                              |     |  |        |          | er:r     | TF    |           |      |  |   |   |   |   |   |          |   |   |   |   |   |
|                               |                              |     |  |        | AFRO     | DITARCUE | B.BG. | AC.RS     |      |  |   |   |   |   |   |          |   |   |   |   |   |
|                               |                              |     |  |        |          |          |       |           |      |  |   |   |   |   |   |          |   |   |   |   |   |

Nakon logovanja ulazite u inbox, na donjoj polovini ekrana prikazan je sadržaj označenog maila. Na slici su dati putokazi za određene mogućnosti. Posebno napominjem da obratite pažnju na zauzeće dodeljenog disk prostora na serveru:

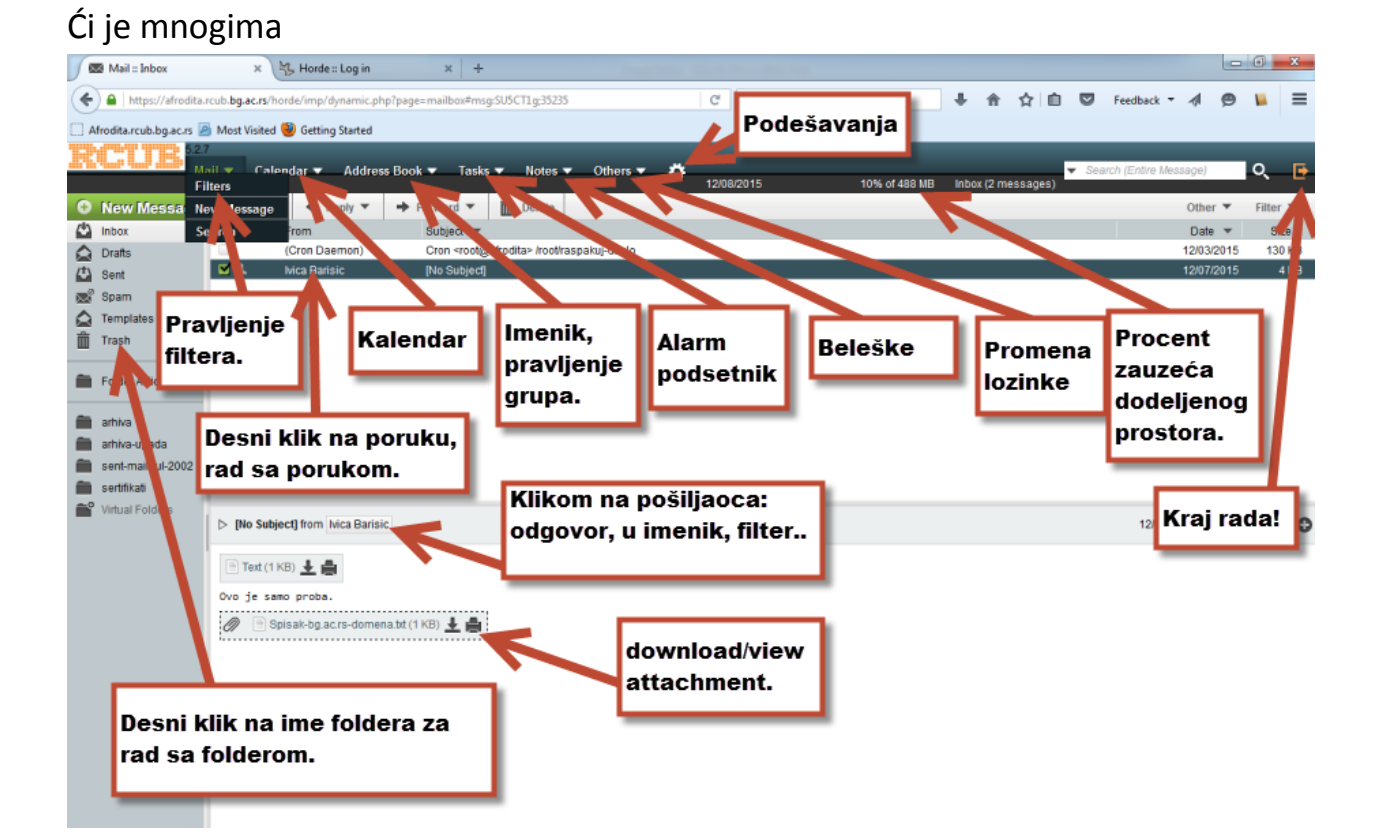

Budući je mnogima interesantno korišćenje kontakt lista (slanje maila na grupu adresa iz imenika), posebno je objašnjen postupak pravljenja kontakt lista. Na prvoj slici je prikazan postupak za kreiranje liste i ubacivanje prvih kontakata u nju (postupajte po rednim brojevima):

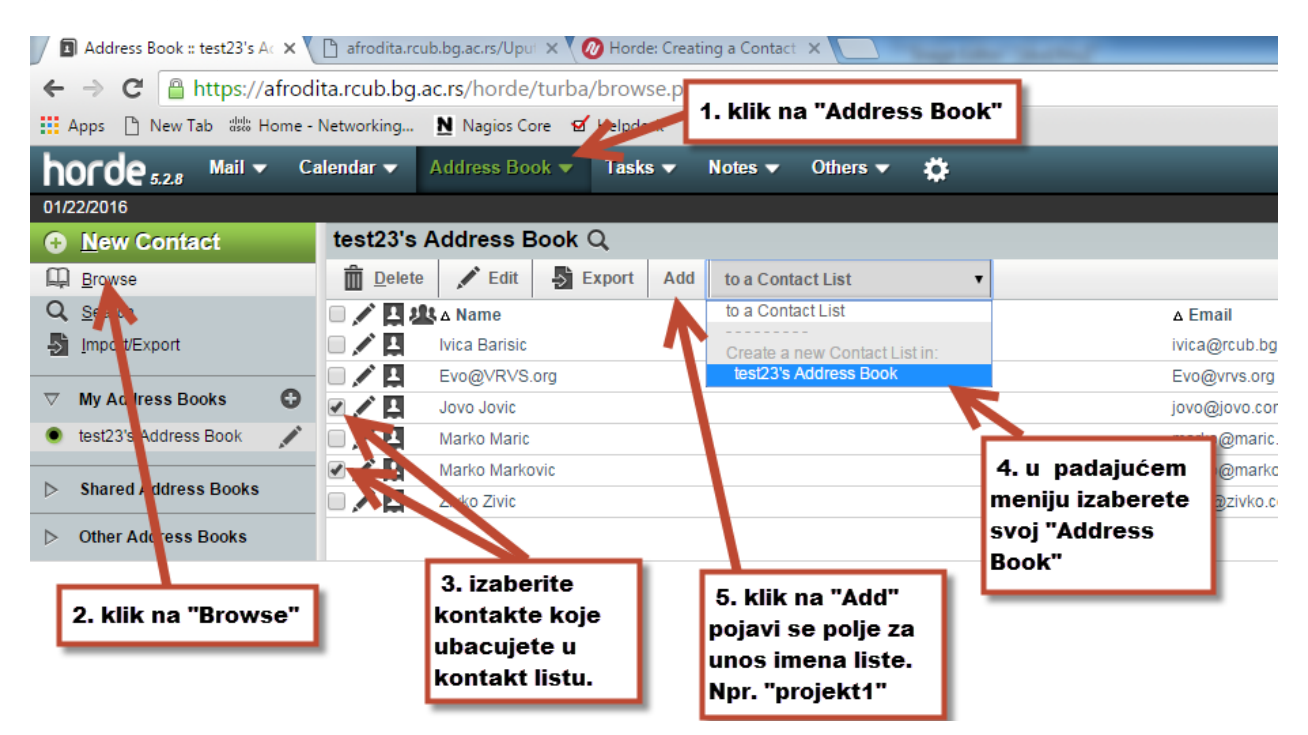

Na sledećoj je postupak za dodavanje kontakta u postojeću listu:

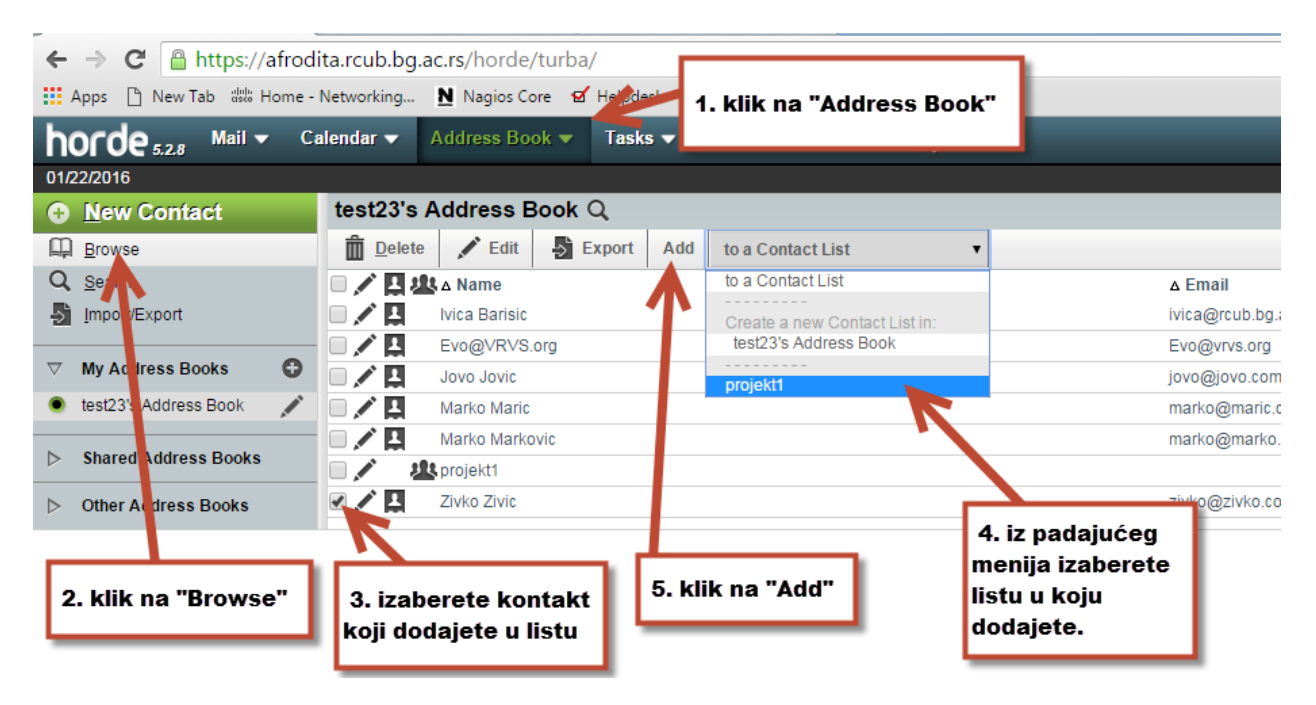